## Panduan Pemenuhan Komitmen Peralatan

Ketika BUJK mendapatkan Email Terkait Pemenuhan Pernyataan Komitmen Peralatan

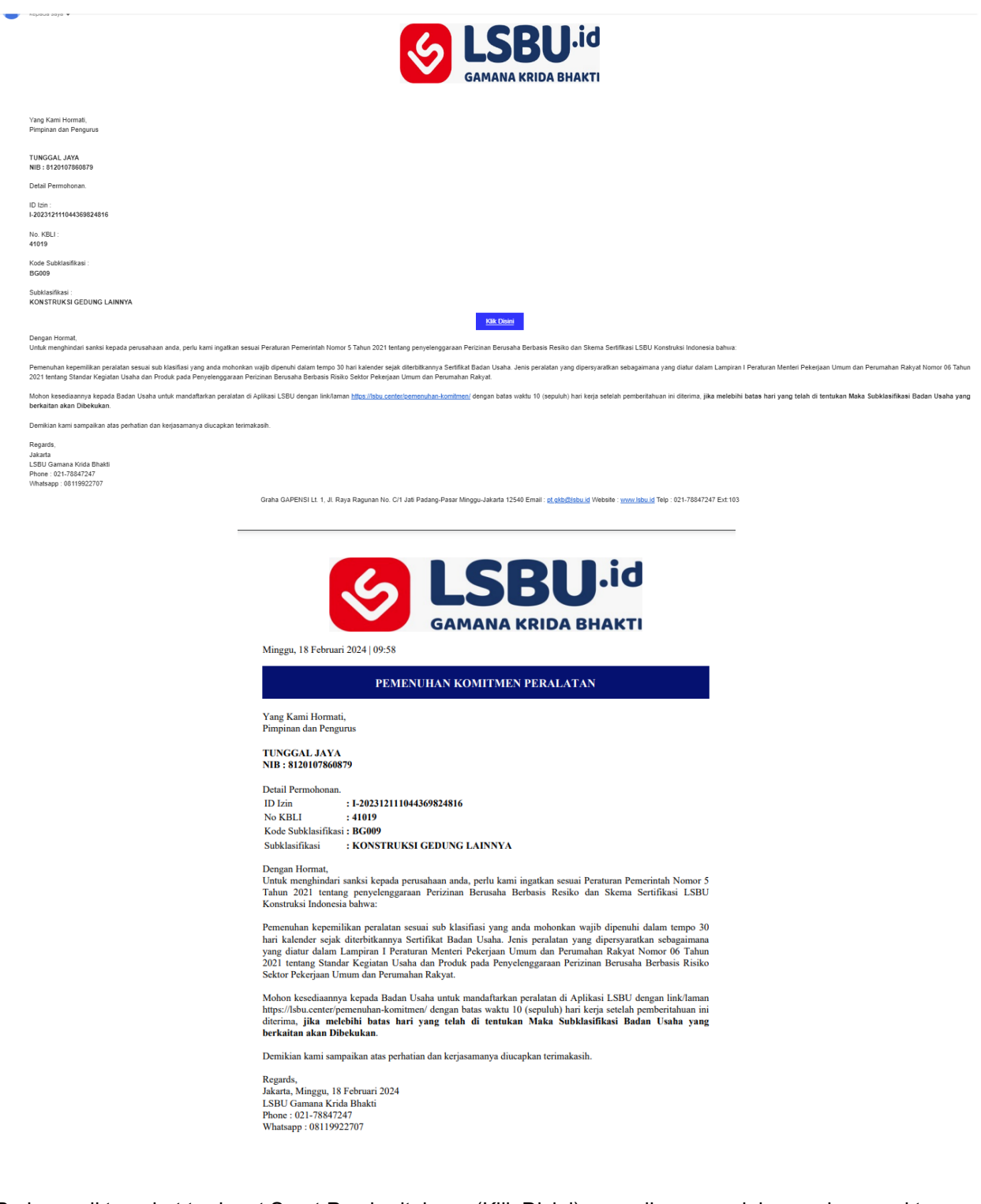

Pada email tersebut terdapat Surat Pemberitahuan (Klik Disini) yang dimana sudah masuknya waktu Komitmen Terkait Pemenuhan Peralatan sesuai pada Surat Pernyataan Komitmen ketika permohonan SBU.

Untuk Melakukan Pemenuhan Peralatan dapat diakses pada Aplikasi Pemenuhan Komitmen LSBU.id (<u>https://lsbu.center/pemenuhan-komitmen</u>)

|       | Komitmen Peralatan<br>Login to your account Enter your credentials below |
|-------|--------------------------------------------------------------------------|
|       | admin                                                                    |
| 1 2   |                                                                          |
|       | I'm not a robot reCAPTCHA<br>Protez - Tema                               |
| Pur T | Sign in                                                                  |
|       | Daftar yang belum Punya User                                             |

Silahkan Klik link di bawah (Daftar yang belum Punya User) jika belum mempunyai User Login, sebagai Catatan : User Login tersebut dapat juga digunakan untuk pemenuhan Surveilen.

| <b>Registrasi</b><br>Buat Akun Surveilen Anda dibawah ini |
|-----------------------------------------------------------|
| NIB (Nomber Induk Badan Usaha)                            |
| Sign Up                                                   |
| <u>Back to Login</u>                                      |
|                                                           |

Input NIB Badan Usaha yang terdaftar di Isbu.id, Lalu Klik Sign Up Nanti akan ada Email terkait Username dan Password untuk digunakan login pada Aplikasi Pemenuhan Komitmen Peralatan User Login Badan Usaha untuk Pemenuhan Komitmen maupun Surveilen yang akan mendatang X 🖶 🖸 ∑ Kotak Masuk × LSBU.ID <noreply@lsbu.id> 14.23 (6 menit yang lalu) 🔥 🕤 🗄 kepada saya 👻 Kepada Yth Pimpinan Badan Usaha ( di Tempat Sehubungan dengan Pemenuhan Komitmen Peralatan maupun Surveilen yang akan mendatang Terlampir User Login untuk Pemenuhan Komitmen Peralatan Badan Usaha Jasa Konstruksi Username · Password : rv32cEM0 Klik Disini Mohon kepada badan usaha terlampir untuk segera memenuhi Komitmen Peralatan Demikian kami sampaikan atas perhatian dan kerjasamanya kami ucapkan terima kasih. LSBU Gamana Krida Bhakti Graha GAPENSI Lt. 1, Jl. Raya Ragunan No. C/1 Jati Padang-Pasar Minggu-Jakarta 12540 Email : pt.gkb@lsbu.id Website : www.lsbu.id Telp : 021-78847247 Ext:103

## Username merupakan NIB BUJK & Password menggunakan password yang dikirimkan pada Email

Setelah login ke Aplikasi Pemenuhan Komitmen Peralatan, Langkah selanjutnya BUJK melengkapi Pemenuhan Komitmen Peralatan LSBU.ID

| Pemenuhan Komitmen | = |                    |                            |            |                     |                       |                     | û 🛛            | 9120100291013(User) |
|--------------------|---|--------------------|----------------------------|------------|---------------------|-----------------------|---------------------|----------------|---------------------|
| Main               |   |                    |                            |            |                     |                       |                     |                |                     |
| Dashboard          |   |                    |                            |            | NEW CAKT            | 1                     |                     |                |                     |
| Apps               |   |                    | ¢                          | JL.YUDODIF | URAN, NO.3, Kab. Pu | urworejo, Jawa Tengah |                     |                |                     |
| H. Peralatan       |   |                    |                            |            |                     |                       |                     |                |                     |
| × Longuit          |   | NPWP :             | 018751123531000 - View Fil |            |                     |                       |                     |                |                     |
|                    |   | SPTJM :            | View SPTJ84                | _          |                     |                       |                     |                |                     |
|                    |   | KONTAK INFORMATION |                            |            |                     |                       |                     |                |                     |
|                    |   | Phone :            | 81215930959                |            |                     |                       |                     |                |                     |
|                    |   | Email :            | caktigroup@gmail.com       |            |                     |                       |                     |                |                     |
|                    |   | Website :          | -                          |            |                     |                       |                     |                |                     |
|                    |   | Nama Pimpinan :    | -                          |            |                     |                       |                     |                |                     |
|                    |   | Jabatan Pimpinan : | -                          |            |                     |                       |                     |                |                     |
|                    |   |                    |                            |            | SERTIFIKAT TERBI    | т                     |                     |                |                     |
|                    |   | 10-6U              | 8D-tzin                    | KBLI       | Kualifikasi         | Klasifikasi           | Kode Subklasifikasi | Tanggal Daftar |                     |
|                    |   | B21AA5F930         | 1-202206101627331211105    | 42101      | Menengah            | Bangunan Sipil        | BS001               | 2022-Jun-16    |                     |

## # Dashboard

Pada bagian Dashboard Terdapat Sekilas Informasi Badan Usaha Jasa konstruksi dan juga dibawah terdapat List Sertifikat Badan Usaha yang terbit di LSBU Gamana Krida Bhakti

Untuk Pemenuhan Komitmen Peralatan silahkan masuk ke Bagian Menu sebelah kirim Peralatan

| Pemenuhan Komitmen  | ≡    |                      |                        |       |             |                |                     |                | â 🖂             | 9120100291013(User) ~ |
|---------------------|------|----------------------|------------------------|-------|-------------|----------------|---------------------|----------------|-----------------|-----------------------|
| Main<br>🝙 Dashboard |      |                      |                        |       | Peme        | nuhan Komit    | men Peralatan       |                |                 |                       |
| Apps                |      | 10-BU                | ID-Izin                | KBLI  | Kuelifikesi | Klasifikasi    | Kode Subklasifikasi | Tanggal Terbit | File Pernyataan | Action                |
| Peralatan           |      | B21AA5F930           | +202206101627331211105 | 42101 | Menengah    | Bangunan Sipil | 85001               | 2022-Jun-19    | View File       | lsi Pemenuhan         |
| X Logout            | 2022 | © Admin Board - exam | ple.com                |       |             |                |                     |                |                 |                       |
|                     |      |                      |                        |       |             |                |                     |                |                 |                       |

Kemudian Klik Tombol Pemenuhan Isi-Pemenuhan di Field Action, Penuhi Setiap Subklas yang muncul pada tabel.

Silahkan Lengkapi Pemenuhan Komitmen Peralatan yang dimana jumlah peralatan sudah sesuai dengan kualifikasi

| Kualifikasi | Jumlah<br>Peralatan |
|-------------|---------------------|
| Kecil       | 1                   |
| Menengah    | 2                   |
| Besar       | 3                   |
| Spesialis   | 2                   |
| Asing       | 5                   |

Terdapat 2 cara pemenuhan pada setiap Peralatan yaitu dengan :

- **SIMPK** (Pemenuhan Menggunakan Data Peralatan yang sudah tercatat di SIMPK)
- MANUAL (Pemenuhan Dengan mengisi secara Mandiri)

# Adapun data dan file yang dilaporkan untuk Pemenuhan Komitmen Peralatan **SIMPK** hanya melaporkan :

|                                          | SIMIPK                                                                                            |
|------------------------------------------|---------------------------------------------------------------------------------------------------|
| No Registrasi SIMPK:                     | Upload Bukti Pendukung (Lampiran Bukti Surat Keterangan Pencatatan                                |
| 14123                                    | Sumber Daya Perajatan - nasii pencatatan dari SiMPK) * :<br>View File                             |
|                                          | Choose File No file chosen                                                                        |
|                                          | File Extension pdf - Limit 20 MB                                                                  |
| 🗆 Saya Setuju, Bahwa saya menyatakan Dat | a dan File yang diunggah adalah Benar dan Sepenuhnya Menjadi Tanggung Jawab Badan Usaha<br>Simpan |

- No Registrasi SIMPK
- Surat Keterangan Pencatatan Sumber Daya Peralatan hasil pencatatan dari SIMPK

# Adapun data dan file yang dilaporkan untuk pemenuhan komitmen peralatan **MANUAL** dengan melaporkan :

| Si                                             | MPK (Pemenuhan ya                        | ng sudah Tercetat di S                | IMPK) M            | ANUAL (Pemenu                             | hen Mend                      | H)                                             |
|------------------------------------------------|------------------------------------------|---------------------------------------|--------------------|-------------------------------------------|-------------------------------|------------------------------------------------|
|                                                |                                          | MANU                                  | JAL                |                                           |                               |                                                |
| Jenis SDPK                                     |                                          |                                       |                    |                                           |                               |                                                |
| Subverien                                      |                                          |                                       | - PI               | Ih Pereleten                              |                               |                                                |
|                                                | Jika alat tidak terdapat i               | delem defter aubverlen, allehk        | an hubungi LSBU    | Gamana Krida Shakd                        |                               |                                                |
| Data Peralatan                                 |                                          |                                       |                    |                                           |                               |                                                |
| Marak                                          | Merek_                                   |                                       |                    | Model/Tige                                |                               | Model Type                                     |
|                                                |                                          |                                       |                    | une bench beschet                         |                               | Carriers - Bridd Pric, 20180 H BC, MEHMODOLUUD |
| Nomor Seri                                     | Nomor Serl                               |                                       |                    |                                           |                               |                                                |
| Kapasitas Sesual Spesifikasi Produsen          | Kepesites                                |                                       |                    | Kepesites Heall<br>Remarkance Rec         |                               | Kapasitas Hasil Uji                            |
| Seluce Venesiles                               |                                          |                                       |                    |                                           |                               |                                                |
|                                                | Unit Satuan Kap<br>Secusi dengen dokumen | esites.<br>hasi pengujan/pernerikasar | ,                  |                                           |                               |                                                |
| Tehun Pembuatan                                |                                          |                                       |                    | Tahun Pembelian                           |                               |                                                |
|                                                | r                                        |                                       |                    |                                           |                               | YYYY                                           |
| Lokasi Peralatan                               |                                          |                                       |                    |                                           |                               |                                                |
| Provinal                                       | - Plih Provinsi                          |                                       | ~                  | Kebupeten/Kote                            |                               | - Pillh Kota/Kabupaten                         |
| Dokumen Kepemilikan                            |                                          |                                       |                    |                                           |                               |                                                |
| Nama Pemilik                                   |                                          |                                       |                    | Jenia Sukti Keperr                        | rilken                        | Plih Jania                                     |
|                                                | Secuel dengen buikt kep                  | amilikan                              |                    |                                           |                               |                                                |
| Dokumen Zukti Kepemilikan                      | Choose File                              | No file chosen                        |                    | Choose File                               | No file cl                    | losen                                          |
|                                                | image dengan format jo                   | pilpeg atau File PDF                  |                    | Dokumen Bukti Duku<br>Image dengan format | ng Lainnya<br>t jop/jowg atau | File PDF                                       |
|                                                |                                          |                                       |                    |                                           |                               |                                                |
| Dokumen Pendukung<br>Prin Neme Plete           |                                          |                                       |                    |                                           |                               |                                                |
| foto name plate atau foto rangka               | Choose File                              | No file chosen                        | lines line lines - | Junio 34 M/D                              |                               |                                                |
|                                                |                                          |                                       |                    |                                           |                               |                                                |
| Zukti Memeruhi Syorot K3                       | SURAT KETERA                             | NGAN                                  | ~                  | Nomer Suket etcu<br>Suret Pernysteen      | Nomer                         |                                                |
| Suret Katarongen/Parnysteen K3                 | Charles File                             | in file channel                       |                    | Lempiren Heall                            |                               | Change The Min Strahame                        |
|                                                | CHOOSE PILE                              |                                       |                    | Pemerikasan & Pe                          | ngujien                       | format PDF makalmum 20 MB                      |
|                                                | format POF makalmum                      | 20 MB                                 |                    |                                           |                               |                                                |
| Moso Berloku Sesual dengon surat<br>katerongon | mm/dd/yyyy                               |                                       |                    |                                           |                               |                                                |
| Roto Alet                                      | Choose File                              | No file chosen                        | Choose Fil         | e No file chos                            | en                            | Choose File No file chosen                     |
|                                                | Tampak Depan   format                    | 100-1040/010/0df                      | Tampak Samping     | ) format jog/ip+g/pro                     | plpdf                         | Tampak Belakang   format.jpp/jp4p/pnp/pdf      |
| Care Setul: Salara                             |                                          |                                       |                    | -                                         |                               | and a desired of                               |

- Sub Varían
- Merek
- Model / Tipe
- Nomor Seri
- Kapasitas Produsen & Hasil Pemeriksaan / Pengujian
- Tahun Pembuatan & Pembelian
- Lokasi Peralatan Provinsi & Kota / Kabupaten
- Nama Pemilik
- Jenis Bukti Kepemilikan
- Dokumen Bukti Kepemilikan & Bukti Dukung Lainnya Jika ada

- Foto Nama Plat
- Bukti Memenuhi Syarat K3
- Nomor Surat Keterangan atau Surat Pernyataan
- Lampiran Hasil Pemeriksaan & Pengujian K3
- Masa Berlaku Sesuai Dengan Surat Keterangan
- Foto Alat Tampak Depan, Samping, Belakang

Setelah melengkapi Peralatan silahkan klik Tombol **Submit Pemenuhan Peralatan** pastikan data yang di input sudah benar.